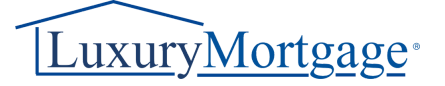

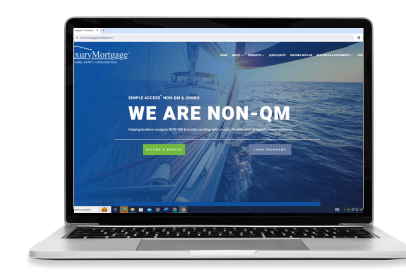

## LUXURY MORTGAGE How to Upload Conditions

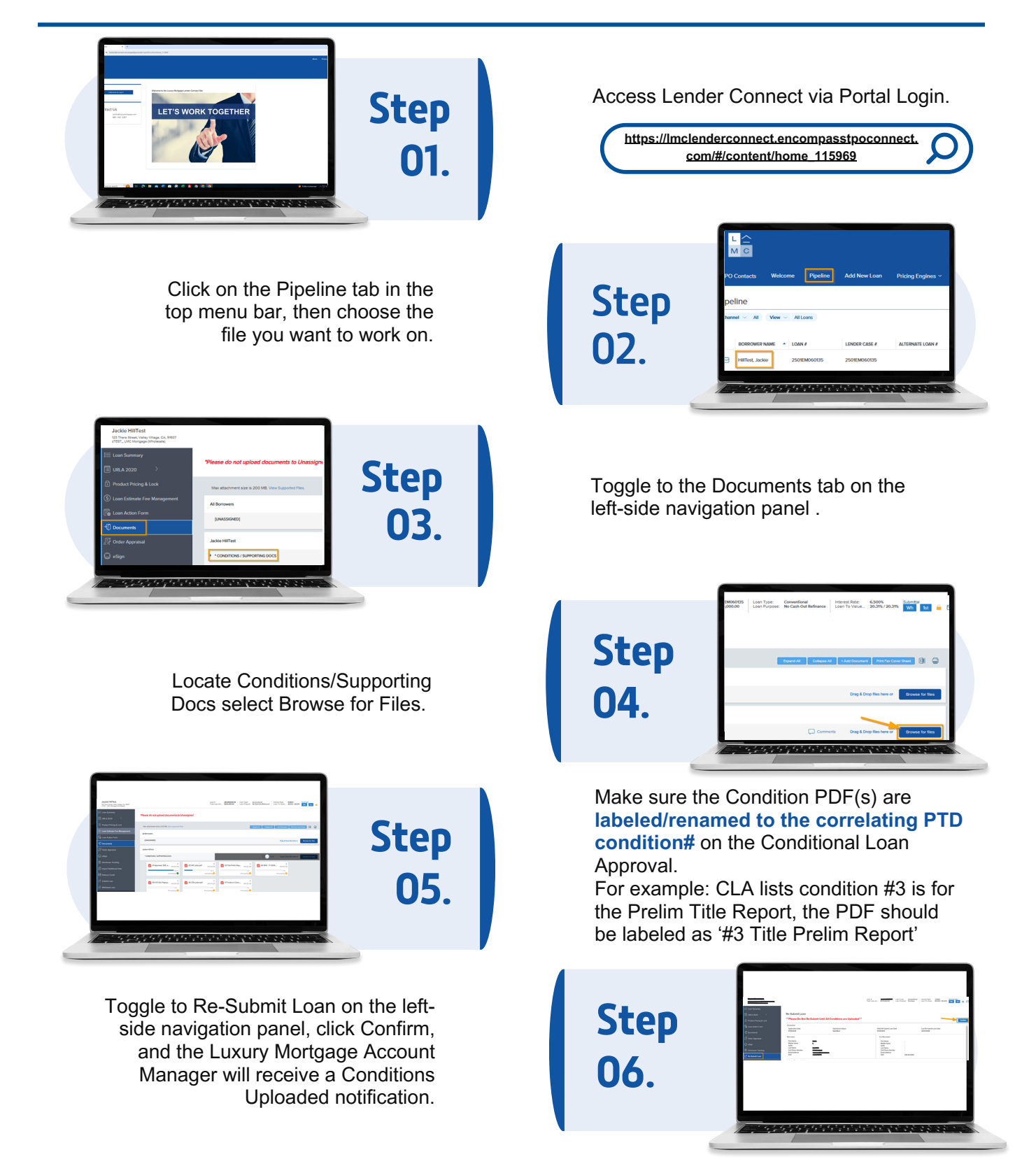